## PROCEDURA PER RICEVERE IL PIN PER LA GIUSTIFICA DELLE ASSENZE SUL REGISTRO ELETTRONICO

- 1) ACCEDERE ALLA PAGINA PER IL LOGIN AL REGISTRO ELETTRONICO;
- 2) DIGITARE L'INDIRIZZO EMAIL UTILIZZATO IN PRECEDENZA PER LA GENERAZIONE DELLA PASSWORD, O L'INDIRIZZO DOVE SI SONO RICEVUTE LA PRIMA VOLTA LE CREDENZIALI;
- 3) CLICCARE SU "PASSWORD DIMENTICATA?"

IL SISTEMA INVIERA' UNA NUOVA PASSWORD E IL PIN PER LA GIUSTIFICA DELLE ASSENZE.

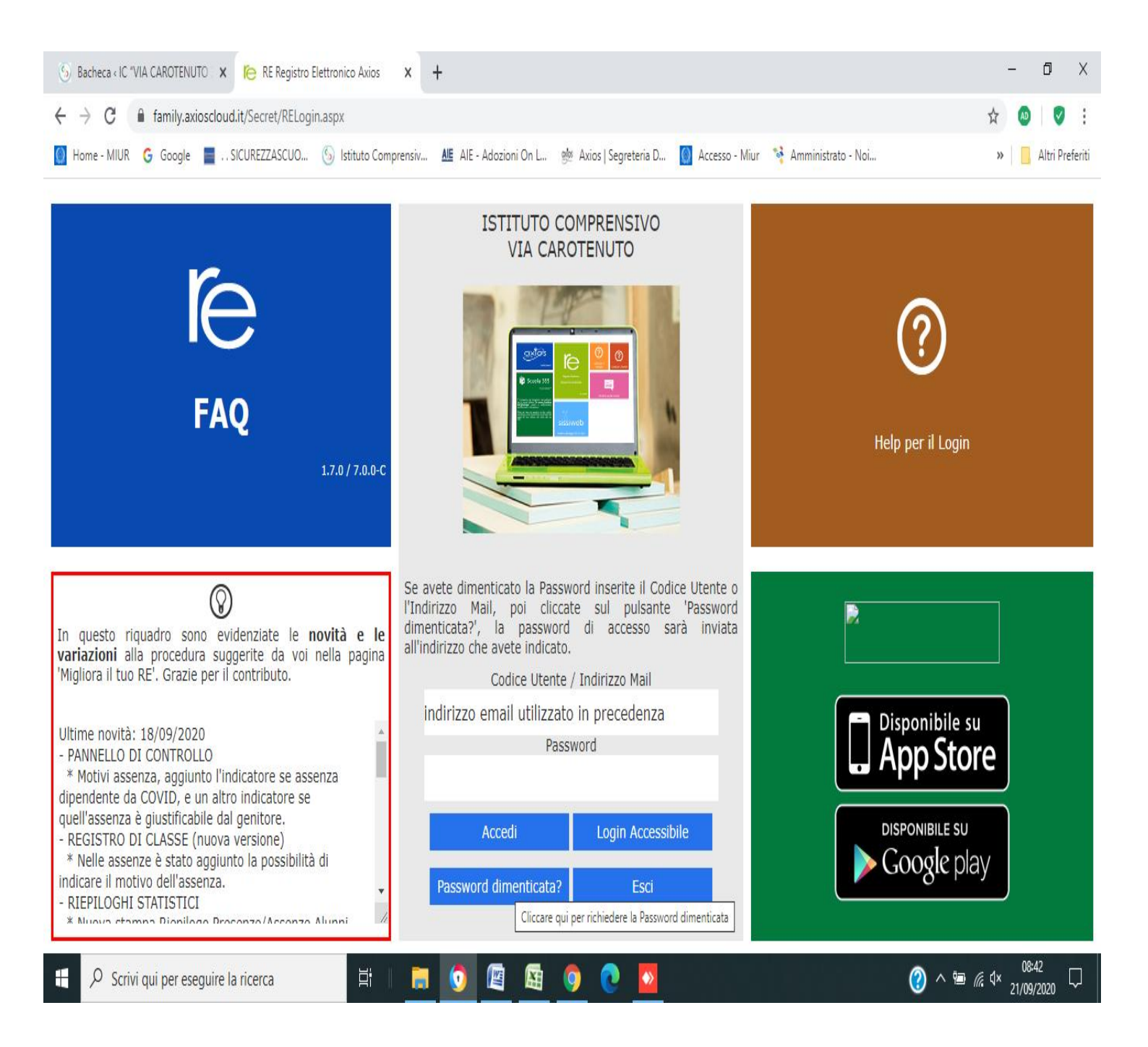